Гірничокомп'ютерна графіка

## Лекція 6. Робота з блоками у AutoCAD

## Загальні відомості про поняття «Блоки»

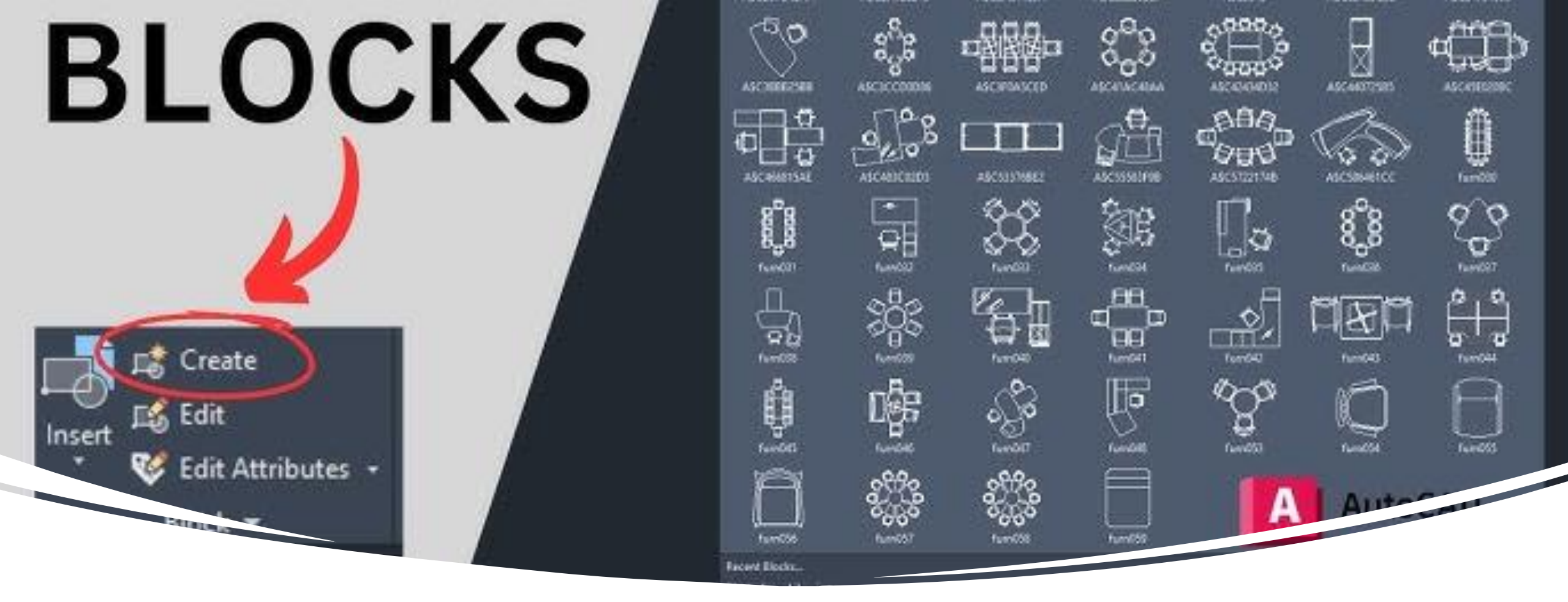

Збережені частини креслення, усе креслення або окремі символи (розглянуті як блоки) можна вставити в зазначене місце відкритого креслення під визначеним користувачем кутом та із зазначеним масштабним коефіцієнтом. Збереженому блокові присвоюється ім'я, на яке робиться посилання при його вставці в креслення.

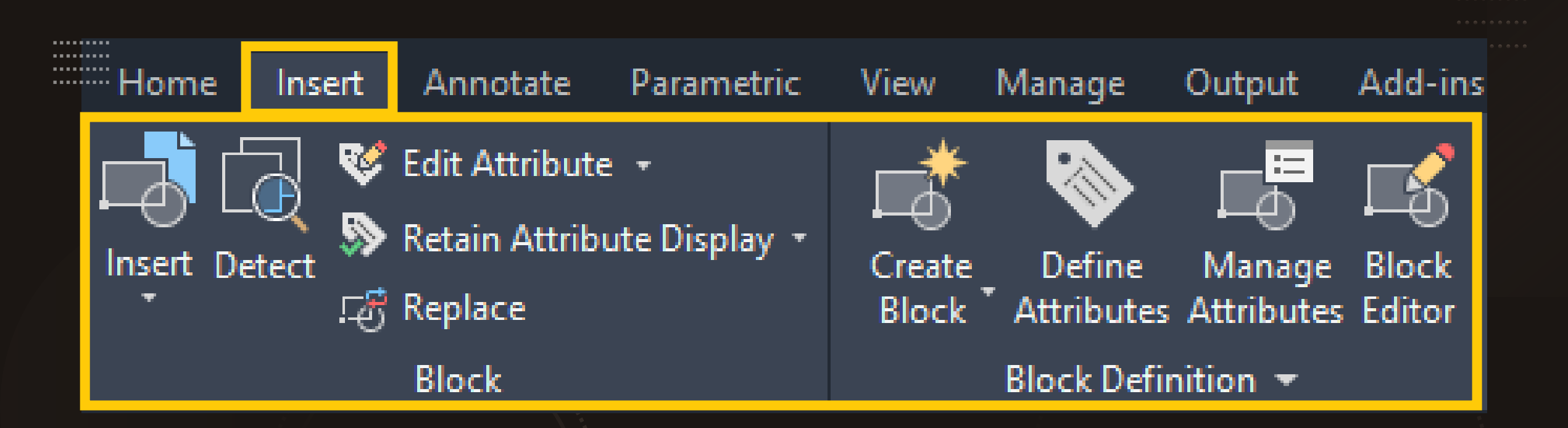

Блок розглядається як єдиний об'єкт, для виділення якого досить зазначити одну з його точок. Для виконання операцій з блоком використовуються команди BLOCK, INSERT або WBLOCK. Блок розглядається як примітивний об'єкт (наприклад, багатокутник), і його внутрішня структура не має істотного значення при виконанні операцій редагування або запиту. Якщо блок модифікується, то всі посилання на блок також оновлюються.

## Перетворення об'єктів у «Блок»

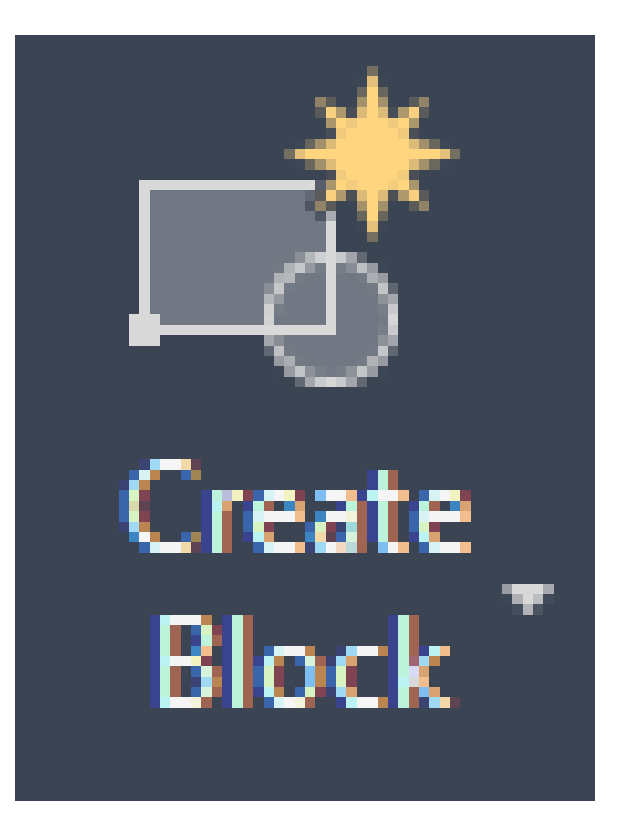

Командою «Створити блок» можна перетворити відмічені об'єкти у блок. Блок, створений командою «Створити блок», вставляється тільки в той файл креслення, у якому він був створений.

При виклику команди «Створити блок» відкривається діалогове вікно «Опис блоку», що використовується для збереження об'єктів у вигляді блоку.

| Block Definition     |                                                      | ^                                    |
|----------------------|------------------------------------------------------|--------------------------------------|
| Name:                | ~                                                    |                                      |
| Base point           | Objects                                              | Behavior                             |
| Specify On-screen    | Specify On-screen                                    | Annotative                           |
| * Pick point         | Select objects                                       | Match block orientation<br>to layout |
| X: 0                 | ◯ Retain                                             | Scale uniformly                      |
| Y: 0                 | <ul> <li>Convert to block</li> <li>Delete</li> </ul> | ✓ Allow exploding                    |
| Z: 0                 | No objects selected                                  |                                      |
| Settings             | Description                                          |                                      |
| Block unit:          |                                                      |                                      |
| Millimeters          |                                                      |                                      |
| Hyperlink            |                                                      | •                                    |
| Open in block editor | ОК                                                   | Cancel Help                          |

|                              | ~                   |                                   |  |
|------------------------------|---------------------|-----------------------------------|--|
| Base point                   | Objects             | Behavior                          |  |
| Specify On-screen            | Specify On-screen   | Annotative                        |  |
| Pick point                   | Select objects      | Match block orientation to layout |  |
| X: Dick Insertion Pase Point | Retain              | Scale uniformly                   |  |
| Y: 0                         | O Convert to block  |                                   |  |
| 7. 0                         | ◯ Delete            | Allow exploding                   |  |
| 2: 0                         | No objects selected |                                   |  |
| ettings                      | Description         |                                   |  |
| Block unit:                  |                     |                                   |  |
| Millimeters ~                |                     |                                   |  |
| Hyperlink                    |                     | w                                 |  |

| Select objects: |  |
|-----------------|--|

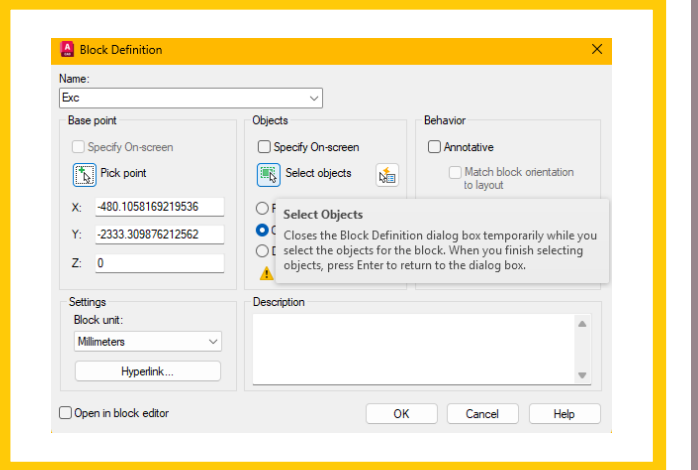

#### Name: Exc $\sim$ Base point Objects Behavior Specify On-screen Specify On-screen Annotative Select objects Pick point Match block orientation 1 to layout X: -480.1058169219536 O Retain Scale uniformly Convert to block Y: -2333.309876212562 Allow exploding O Delete Z: 0 347 objects selected Settings Description Block unit: . Millimeters $\sim$ Hyperlink... w. Open in block editor OK Cancel Help

×

Block Definition

#### Block Definition

### $\times$

#### Name:

Exc

#### Base point

Specify On-screen

⁺<sub>l</sub>> Pick point

- X: -480.1058169219536
- Y: -2333.309876212562

Z: 0

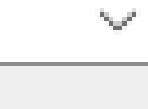

V:

#### Objects

Specify On-screen

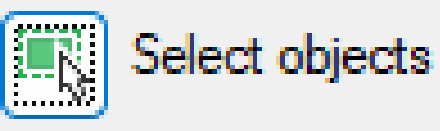

○ Retain

Convert to block

○ Delete

347 objects selected

Annotative Match block orientation to layout

Scale uniformly

Behavior

🗹 Allow exploding

Settings

Block unit:

Millimeters

| $\sim$ |  |
|--------|--|

Description

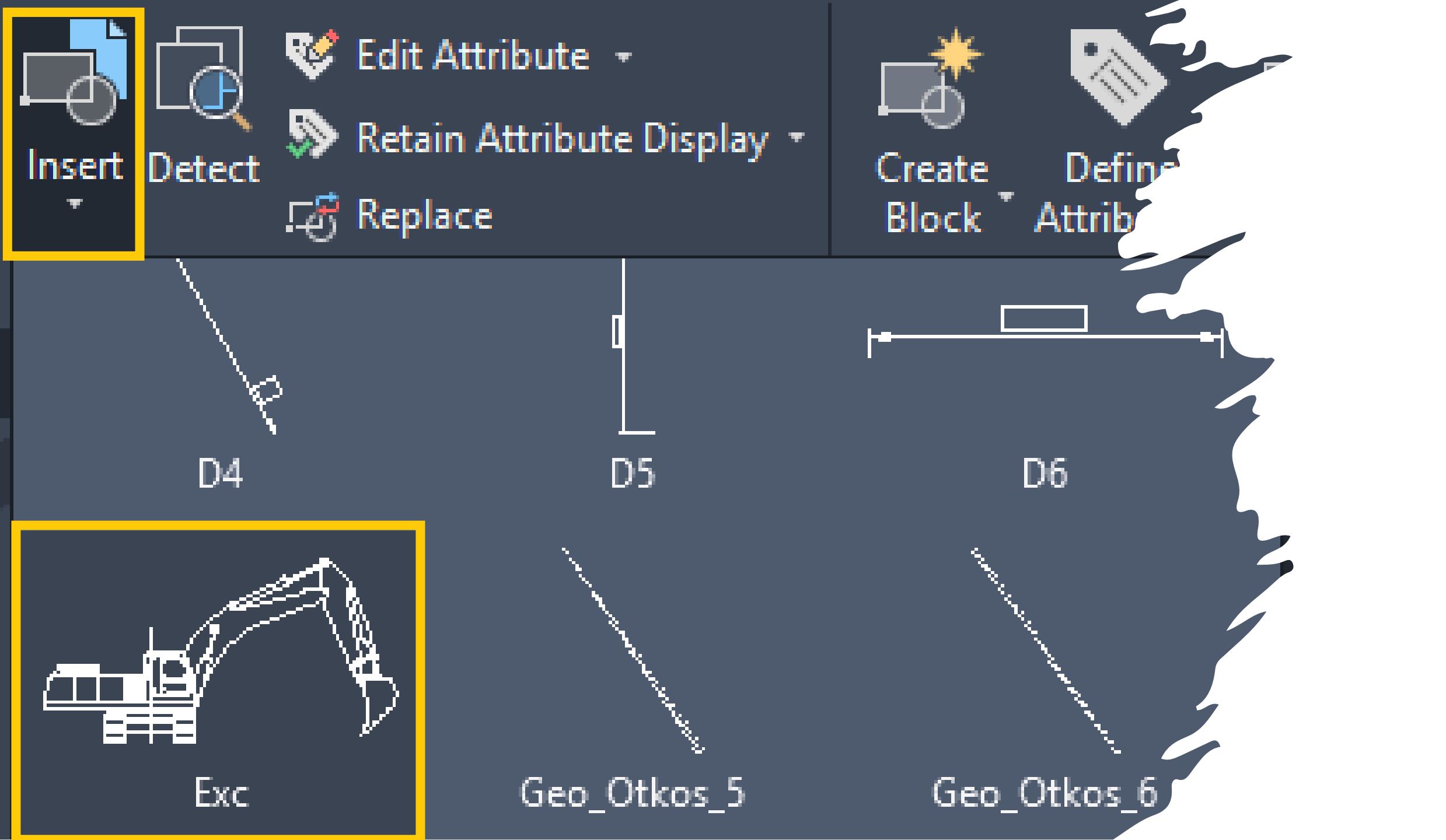

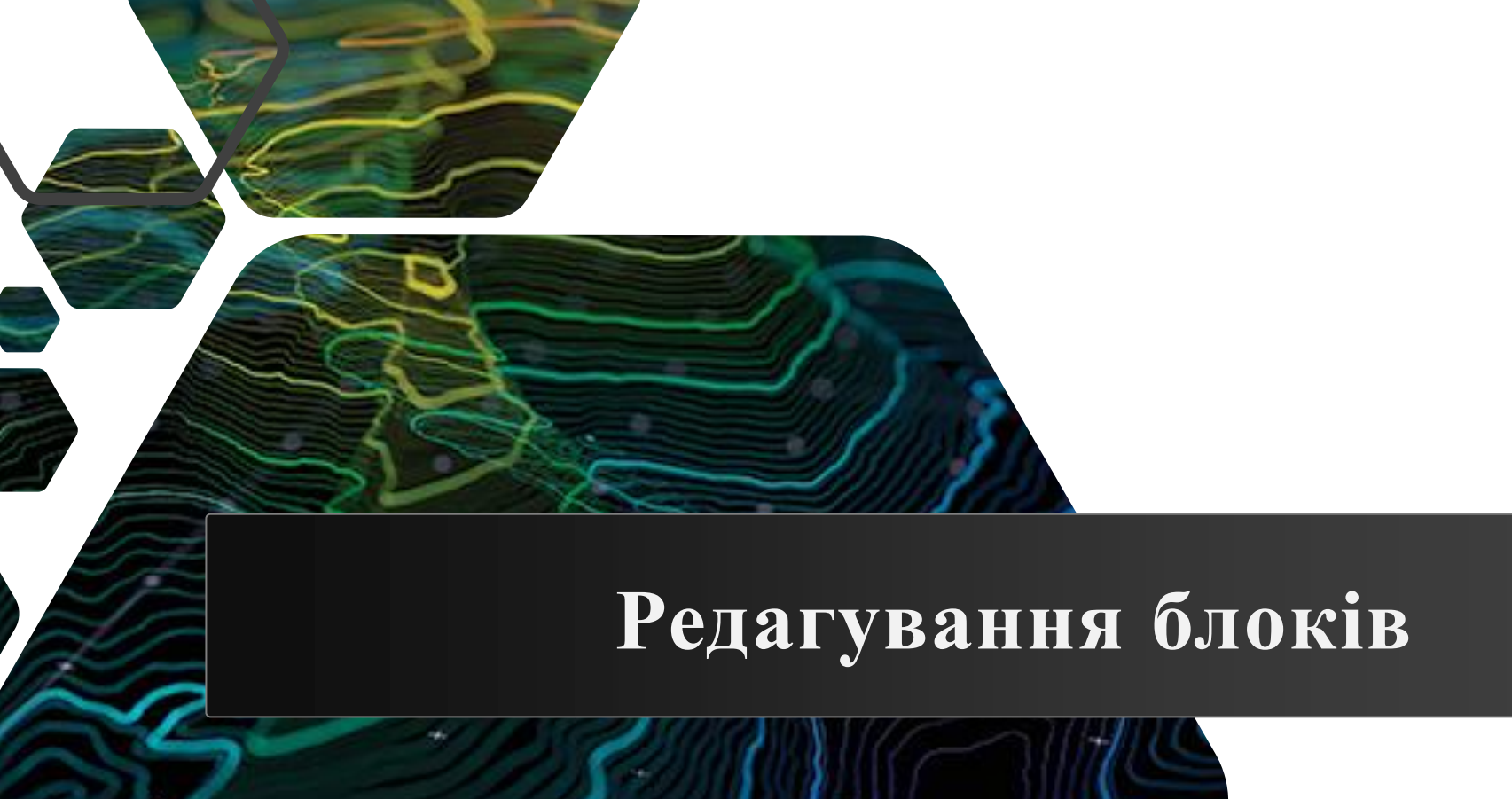

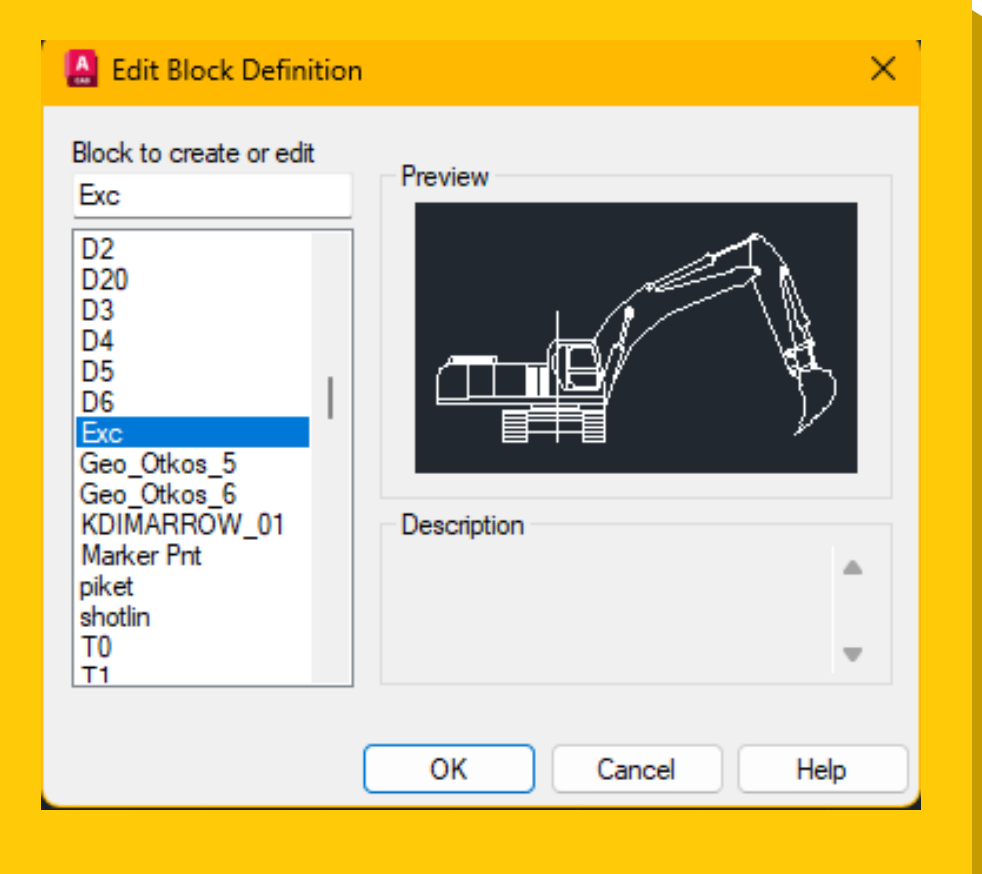

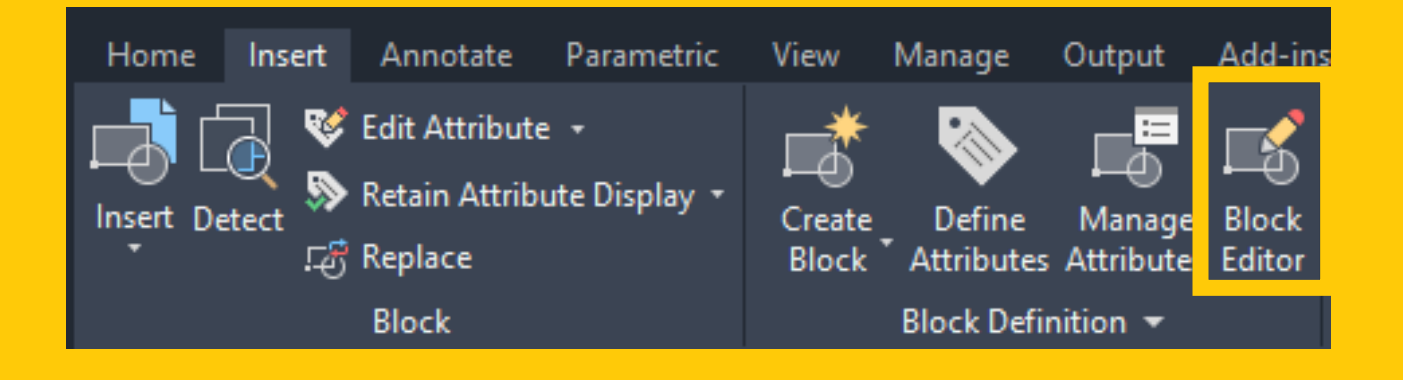

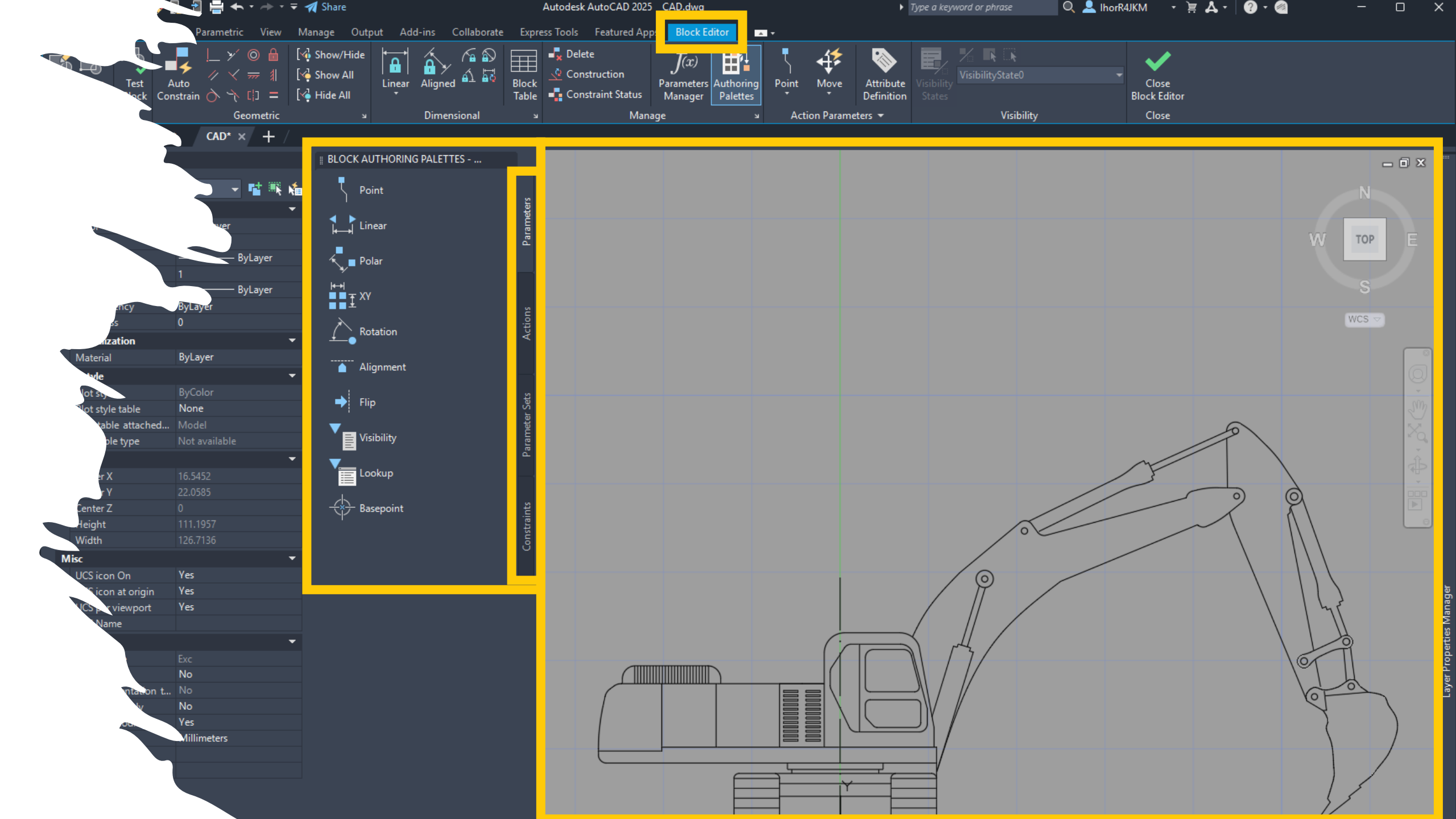

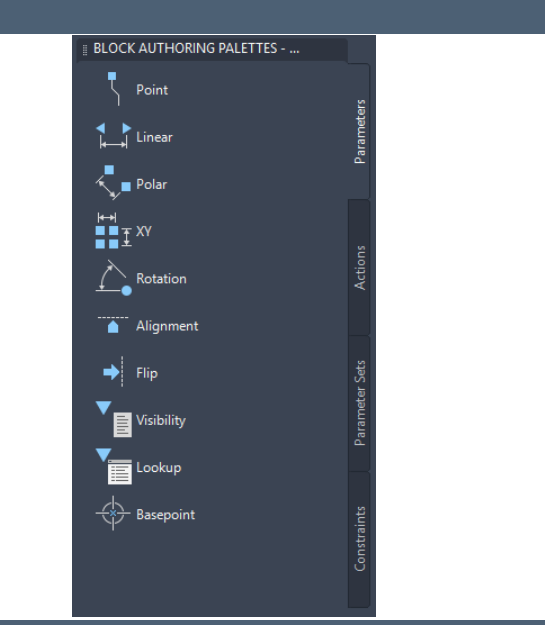

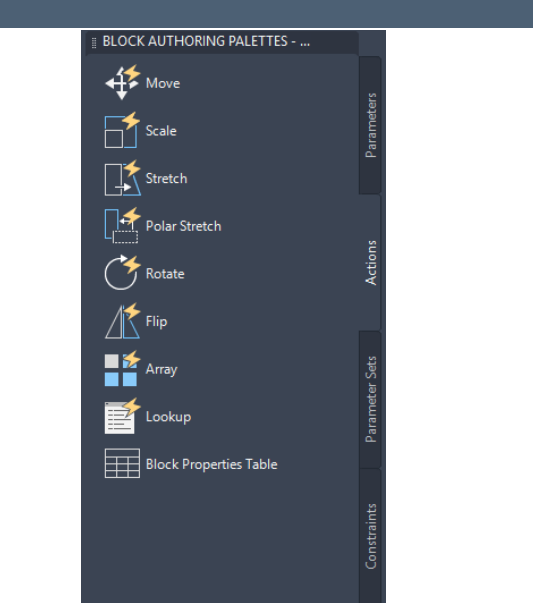

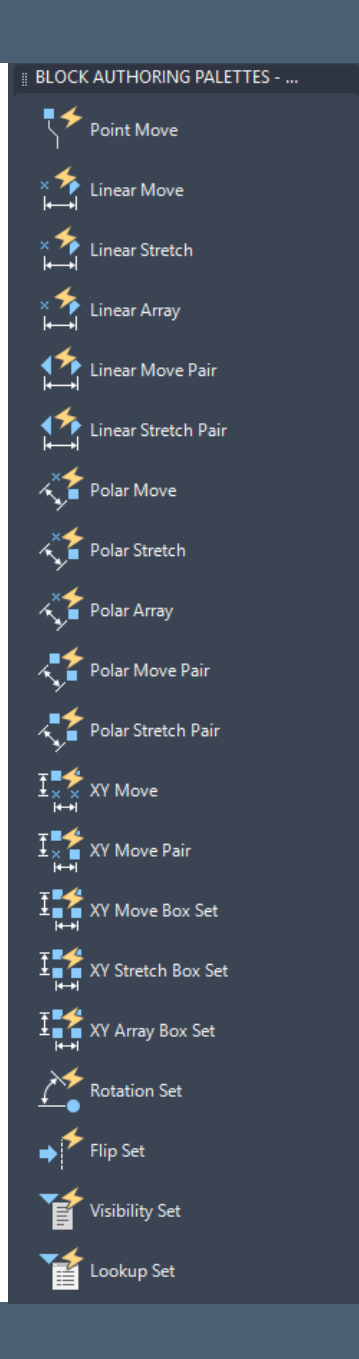

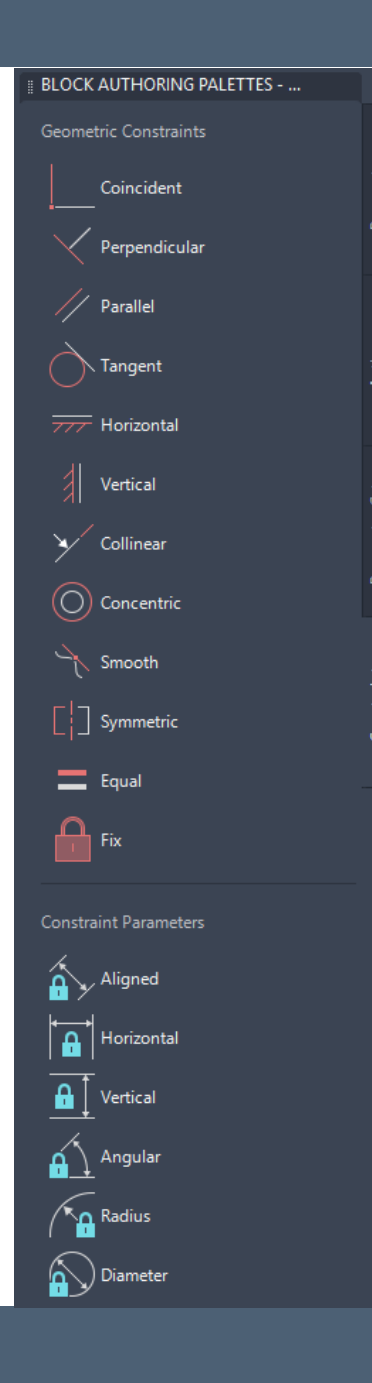

# Збереження блоків

#### Команда «Write block / Записати блок»

дозволяє зберегти блок, усе креслення або його частину в вигляді файлу на жорсткому диску, після чого цей файл можна вставляти в інші креслення. Під час запису блоку на жорсткий диск створюється креслярський файл із розширенням .DWG.

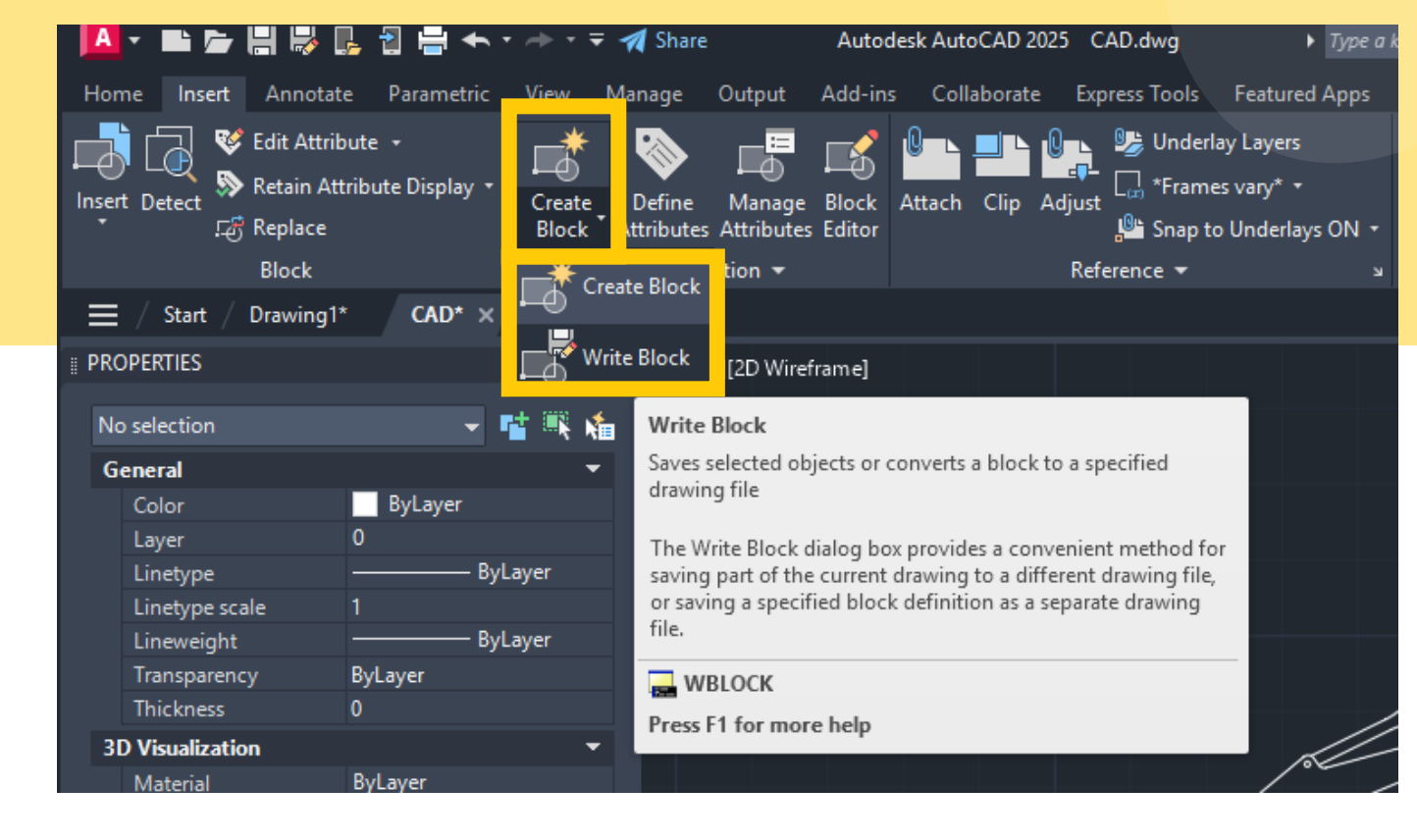

| 🛕 Write Block                                                                                |                                                                                        | ×                    |
|----------------------------------------------------------------------------------------------|----------------------------------------------------------------------------------------|----------------------|
| Source<br>Block: Exc<br>Entire drawing<br>Objects                                            |                                                                                        | ~                    |
| Base point<br>Pick point<br>X: 0<br>Y: 0<br>Z: 0                                             | Objects Select objects Retain Convert to block Delete from drawing No objects selected |                      |
| Destination<br>File name and path:<br>C:\Users\User\OneDrive\Ad<br>Insert units: Millimeters | окументы∖Ехс                                                                           | <ul> <li></li> </ul> |
|                                                                                              | OK Cancel                                                                              | Help                 |